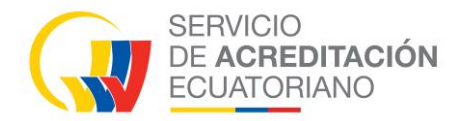

## Manual de Usuario Organismos de Evaluación de la Conformidad EVALUADOR LÍDER

# SISTEMA INFORMÁTICO DE ACREDITACIÓN

Sistema Informático de Acreditación Manual de Usuario

> Versión: 001 Fecha: 2024/02/01 Actualización: 2025/02/07

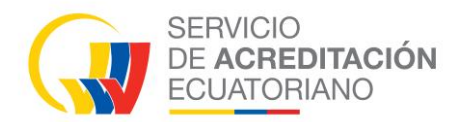

### Índice

| 1  | OBJETIVO                                           | 1 |
|----|----------------------------------------------------|---|
| 2  | DEFINICIÓN                                         | 1 |
| 3  | TABLA GENERAL DE PROCESOS                          | 2 |
| 4  | DESARROLLO DEL MANUAL DE USUARIO (Evaluador Líder) | 3 |
| 4. | 1 Ingreso y uso del sistema SISAC                  | 3 |
| 4. | 2 Aceptación Designación                           | 3 |
| 4. | 3 Designación Equipo                               | 4 |
| 4. | 4 Evaluación Documental                            | 5 |
| 4. | 5 Evaluación In Situ / Remota                      | 8 |
| 4. | 6 Revisión del Plan de Acción                      | 9 |
| 4. | 7 Acciones correctivas                             | 0 |
|    |                                                    |   |

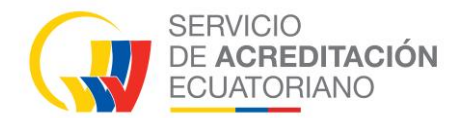

#### **1 OBJETIVO**

El objetivo del SISAC es automatizar el proceso de acreditación para mejorar tiempos de respuesta y sobre todo que los OEC tengan acceso a su expediente digital y puedan tener una trazabilidad en línea de su proceso.

#### 2 **DEFINICIÓN**

SISAC (*Sistema de Informático de Acreditación*), el sistema es una plataforma digital para ejecutar los procesos de acreditación de manera más ágil y en línea.

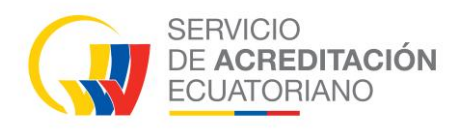

#### **3 TABLA GENERAL DE PROCESOS**

| TABLA DE PROCESOS         |                |               |                                  |                 |                                    |          |                                        |                              |                        |              |          |
|---------------------------|----------------|---------------|----------------------------------|-----------------|------------------------------------|----------|----------------------------------------|------------------------------|------------------------|--------------|----------|
| Tipos de<br>procesos<br>a | s/Etap         | Solicitu<br>d | Compromiso<br>de<br>cumplimiento | Acuse<br>recibe | Planificació<br>n de<br>Evaluación | Proforma | Designació<br>n de equipo<br>evaluador | Evaluación<br>Documenta<br>I | Evaluació<br>n In Situ | Comisió<br>n | Decisión |
| Acredit<br>Inicial        | ación          | Х             |                                  | х               | x                                  | х        | x                                      | x                            | Х                      | х            | х        |
| Amplia                    | ción           | Х             |                                  | Х               | х                                  | Х        | х                                      | 0                            | 0                      | 0            | Х        |
| Vigilano                  | cia            |               |                                  |                 | х                                  | Х        | х                                      |                              | Х                      | 0            | Х        |
| Renova                    | ición          |               | Х                                |                 | х                                  | Х        | х                                      |                              | Х                      | 0            | Х        |
| Vigilano<br>Amplia        | cia +<br>ción  | х             |                                  | х               | x                                  | х        | x                                      | 0                            | х                      | 0            | х        |
| Renova<br>+               | ición          | х             |                                  | x               | x                                  | x        | x                                      | 0                            | X                      | 0            | x        |
| Amplia                    | ción           |               |                                  |                 |                                    |          |                                        |                              |                        |              |          |
| PARÁM<br>SELEC            | IETROS<br>CIÓN | S DE          |                                  |                 |                                    |          |                                        |                              |                        |              |          |
| X                         | Si apli        | ca            |                                  |                 |                                    |          |                                        |                              |                        |              |          |
| 0                         | En cie         | rtos casos    | 3                                |                 |                                    |          |                                        |                              |                        |              |          |
| vacío                     | No ap          | lica          |                                  |                 |                                    |          |                                        |                              |                        |              |          |

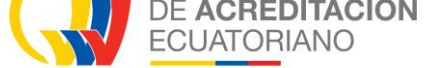

#### 4 DESARROLLO DEL MANUAL DE USUARIO (Evaluador Líder)

#### 4.1 Ingreso y uso del sistema SISAC

• Ingresar al sistema con las credenciales registradas, A continuación, se visualiza las ventanas progresivamente se debe manipular para que el OEC obtenga la certificación.

#### 4.2 Aceptación Designación

• Menú; Equipo Evaluador / Aceptación Designación.

Nota: Este proceso lo debe realizar todos los miembros del Equipo Evaluador.

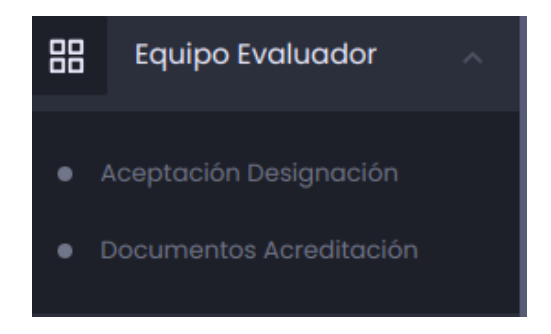

• En la pestaña Aceptación Designación, clic en la acción "Editar"

| Equipo Evaluador 🗉     |              |            |                     |                     |           |
|------------------------|--------------|------------|---------------------|---------------------|-----------|
|                        |              |            |                     |                     | Refrescar |
| Aceptación Designación | _            |            |                     |                     |           |
| Codigo                 | OEC          | Тіро       | Planificado desde   | Planificado hasta   | Acción    |
| SAE-1-25-0150          | Unnoparts QA | Evaluación | 2025-01-30 17:00:00 | 2025-01-30 19:00:00 |           |

- seleccionar la opción "SI" / "NO" del campo Confirmar
- Clic en "Guardar"

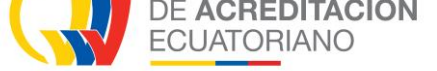

| Aceptación Designación                       | >              | < |
|----------------------------------------------|----------------|---|
| Designación de equipo evaluador<br>Descargar |                |   |
| Planificado desde<br>2025-01-30 17:00:00     |                |   |
| Planificado hasta<br>2025-01-30 19:00:00     |                |   |
| Confirmar<br>SI NO                           |                |   |
|                                              | Cerrar Guardar |   |

#### 4.3 Designación Equipo

• Clic en el menú Designación Equipo

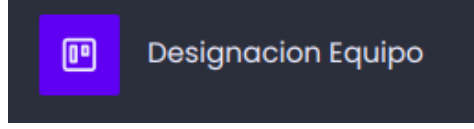

• En la pestaña Designación Equipo Evaluador, clic en la acción "Editar"

| Desię | gnación 🗉 /          | equipo evaluador        |                 |            |                   |                   |                                            |                     | 😋 Refrescar |
|-------|----------------------|-------------------------|-----------------|------------|-------------------|-------------------|--------------------------------------------|---------------------|-------------|
| ~     | Designación Equipo   | o Evaluador             |                 |            |                   |                   |                                            |                     |             |
|       | Expediente           | Tipo<br>acreditación    | OEC             | Тіро       | Código            | Fecha<br>creación | Estado                                     | Días<br>Disponibles | Acciones    |
|       | E-SAE-OI-25-<br>0015 | Acreditación<br>Inicial | Unnoparts<br>QA | EVALUACION | SAE-I-25-<br>0150 | 2025-01-24        | Aprobación Designacion Equipo<br>Evaluador | 8                   |             |

• Subir el archivo Borrador del plan de evaluaciones.

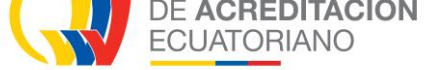

• Para poder procesar todo el equipo evaluador debe aceptar la designación.

| the faquipo Evaluador                                                                                                    | esignación 🖭 / equipo evaluad    | dor                           |        |                             |                   | Volver      |
|----------------------------------------------------------------------------------------------------|----------------------------------|-------------------------------|--------|-----------------------------|-------------------|-------------|
| Documentación anterior       USUARIO       FECHA DE CREACIÓN       Acc         Solicitud de Acreditación       Maria Fernanda Lema       2025-01-22 13:18       C         Anexos de la Solicitud de Acreditación       Maria Fernanda Lema       2025-01-13 22:08       C         Propuesta del Equipo Evaluador       KARLA LORENA BAUTISTA HOYOS       2025-01-27 17:17       C         Equipo Evaluador       KARLA LORENA BAUTISTA HOYOS       2025-01-27 17:17       C         Equipo Evaluador       Vombre       Designación Aceptar         Evaluador       JULLY TERESA SAENZ SERRANO       C         Evaluador Lider       PATRICIA ELIZABETH BACA TERAN       C         Borrador del plan de evaluación       Broxee                                                                                                    | 🗊 Equipo Evaluador               |                               |        |                             |                   |             |
| NOMBRE       USUARIO       FECHA DE CREACIÓN       Accos         Solicitud de Acreditación       Maria Fernanda Lema       2025-01-22 13.8       ©         Anexos de la Solicitud de Acreditación       Maria Fernanda Lema       2025-01-13 22.08       ©         Propuesta del Equipo Evaluador       KARLA LORENA BAUTISTA HOYOS       2025-01-27 17.17       ©         Equipo Evaluador       Nombre       Designación Accesses         Evaluador       JULLY TERESA SAENZ SERRANO       <                                                                                                    | Documentación anterio            | or                            |        |                             |                   |             |
| Solicitud de Acreditación Maria Fernanda Lema 2025-01-22 13.18 Image: Solicitud de Acreditación   Anexos de la Solicitud de Acreditación Maria Fernanda Lema 2025-01-13 22.08 Image: Solicitud de Acreditación   Propuesta del Equipo Evaluador KARLA LORENA BAUTISTA HOYOS 2025-01-27 17:17 Image: Solicitud de Acreditación   Equipo Evaluador Nombre Designación Aceptar   Evaluador JULLY TERESA SAENZ SERRANO Image: Solicitud de Acreditación   Evaluador Lider PATRICIA ELIZABETH BACA TERAN Image: Solicitud de Acreditación   Seleccionar Archivo Browse                                                                                                    | NOMBRE                           |                               |        | USUARIO                     | FECHA DE CREACIÓN | ACCIÓN      |
| Anexos de la Solicitud de Acreditación       Maria Fernanda Lema       2025-01-13 22:08       Image: Constraint of Constraint of Constraint | Solicitud de Acreditación        |                               |        | Maria Fernanda Lema         | 2025-01-22 13:18  | 🕒 Ver       |
| Propuesta del Equipo Evaluador       KARLA LORENA BAUTISTA HOYOS       2025-01-27 17:17         Equipo Evaluador       Nombre       Designación Aceptado         Évaluador       JULLY TERESA SAENZ SERRANO       Cooptado         Evaluador Lider       PATRICIA ELIZABETH BACA TERAN       Cooptado         Borrador del plan de evaluación       Browse       Browse                                                                                                    | Anexos de la Solicitud de Acredi | itación                       |        | Maria Fernanda Lema         | 2025-01-13 22:08  | 🗅 Ver       |
| Tipo       Nombre       Designación Acepta         Evaluador       JULLY TERESA SAENZ SERRANO       4ceptado         Evaluador Lider       PATRICIA ELIZABETH BACA TERAN       4ceptado         Borrador del plan de evaluación       Browse                                                                                                    | Propuesta del Equipo Evaluador   |                               |        | KARLA LORENA BAUTISTA HOYOS | 🕒 Ver             |             |
| Tipo     Nombre     Designación Acepta       Evaluador     JULLY TERESA SAENZ SERRANO     बढवाववव       Evaluador Lider     PATRICIA ELIZABETH BACA TERAN     बढवाववव                                                                                                    | Equipo Evaluador                 |                               |        |                             |                   |             |
| Evaluador     JULLY TERESA SAENZ SERRANO     Aceptado       Evaluador Lider     PATRICIA ELIZABETH BACA TERAN     Aceptado   Borrador del plan de evaluación Seleccionar Archivo                                                                                                    | Тіро                             | Nombre                        |        |                             | Designaci         | ón Aceptada |
| Evaluador Lider     PATRICIA ELIZABETH BACA TERAN       Borrador del plan de evaluación       Seleccionar Archivo                                                                                                    | Evaluador                        | JULLY TERESA SAENZ SERRANO    |        |                             | Ace               | eptado      |
| Borrador del plan de evaluación       seleccionar Archivo   Browse                                                                                                    | Evaluador Lider                  | PATRICIA ELIZABETH BACA TERAN |        |                             | Act               | eptado      |
| Seleccionar Archivo Browse                                                                                                    | Borrador del plan de ev          | valuación                     |        |                             |                   |             |
|                                                                                                    | Seleccionar Archivo              |                               | Browse |                             |                   |             |
|                                                                                                    |                                  |                               |        |                             |                   |             |
| Guardan                                                                                                    | Gudrdar                          |                               |        |                             |                   |             |

#### 4.4 Evaluación Documental

• Menú Proceso Acreditación Líder / Evaluación Documental

**Nota:** La solicitud de tipo acreditación inicial van al estado "Evaluación Documental". Las otras solicitudes dependiendo la opción que escoja el gestor técnico en la etapa de planificación puede ir a "Evaluación Documental" o "Evaluación In Situ/Remota"

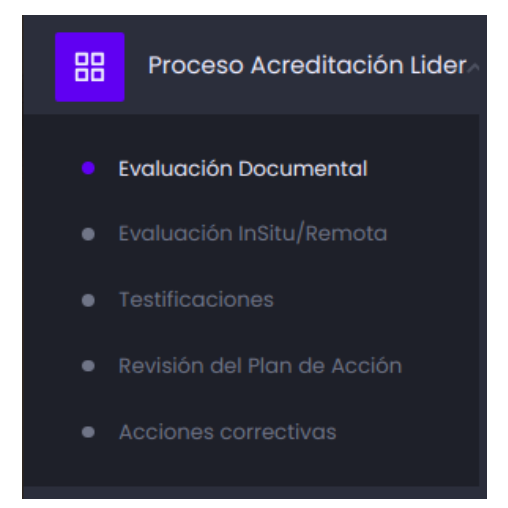

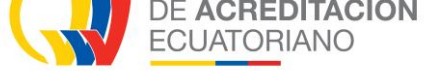

• En la pestaña Informe De Evaluación Documental, clic en la acción "Editar"

| Proceso Acreditación 🖲 / Evaluación Documental |                      |              |            |               |                   |                  |        |  |
|------------------------------------------------|----------------------|--------------|------------|---------------|-------------------|------------------|--------|--|
| n Informe De Evaluación Documental             |                      |              |            |               |                   |                  |        |  |
|                                                |                      |              |            |               |                   |                  |        |  |
| Expediente                                     | Tipo de Acreditacion | OEC          | Тіро       | Codigo        | Fecha de Registro | Días Disponibles | Acción |  |
| E-SAE-OI-25-0015                               | Acreditación Inicial | Unnoparts QA | Evaluacion | SAE-I-25-0150 | 2025-01-30        | 10               | ď      |  |

- Subir el Informe de evaluación documental
- Escoger la opción "SI" / "NO" para conocer si la organización evaluada está lista para la evaluación in situ.
- Clic en "Guardar"
- Clic en "Procesar" / Aceptar

|                                                     |                               |                             |                     | Volver Procesa |
|-----------------------------------------------------|-------------------------------|-----------------------------|---------------------|----------------|
| Alcances Registrados                                | ne                            |                             |                     |                |
| Documentos anteriores                               |                               |                             |                     |                |
| NOMBRE                                              |                               | USUARIO                     | FECHA DE CREACIÓN   | ACCIÓN         |
| Solicitud de Acreditación                           |                               | Maria Fernanda Lema         | 2025-01-22 13:18    | C Ver          |
| Anexos de la Solicitud de Acreditación              |                               | Maria Fernanda Lema         | 2025-01-13 22:08    | C Ver          |
| Propuesta del Equipo Evaluador                      |                               | KARLA LORENA BAUTISTA HOYOS | 2025-01-24 17:37    | 🕒 Ver          |
| Matriz de Riesgo                                    |                               | KARLA LORENA BAUTISTA HOYOS | 2025-01-27 16:11    | 🕒 Ver          |
|                                                     |                               |                             |                     |                |
| Designaciones Equipo Evaluado                       | r                             |                             |                     |                |
| TIPO                                                | NOMBRE                        |                             | FECHA DE ACEPTACIÓN | ACCIÓN         |
| Evaluador                                           | Jully Teresa Saenz Serrano    |                             | 2025-01-24 13:22    | 🕒 Ver          |
| Evaluador Lider                                     | Patricia Elizabeth Baca Teran |                             | 2025-01-27 16:52    | 🕒 Ver          |
| Todos los campos con un $(*)$ son obligatorios.     |                               |                             |                     |                |
| Informe de evaluación documental *                  |                               |                             |                     |                |
| Seleccionar Archivo                                 |                               | Browse                      |                     |                |
| ¿La organización evaluada está lista para la evalua | xción in situ?                |                             |                     |                |
| Guardar                                             |                               |                             |                     |                |

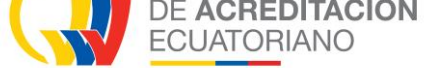

- Menú Proceso Acreditación Líder / Evaluación In Situ/Remota
- En la pestaña Elaboración Plan de Evaluación, clic en la acción "Editar"

| Proceso Acreditaci       | Proceso Acreditación 🖻 / Plan de Evaluación                                          |              |            |               |                   |                  |        |  |  |  |
|--------------------------|--------------------------------------------------------------------------------------|--------------|------------|---------------|-------------------|------------------|--------|--|--|--|
| 🖞 Elaboración Plan De Ev | Elaboración Plan De Evaluación Elaboración De Informe De Evaluación In Situ / Remota |              |            |               |                   |                  |        |  |  |  |
| Expediente               | Tipo de Acreditacion                                                                 | OEC          | Tipo       | Codigo        | Fecha de Registro | Días Disponibles | Acción |  |  |  |
| E-SAE-OI-25-0015         | Acreditación Inicial                                                                 | Unnoparts QA | Evaluacion | SAE-I-25-0150 | 2025-01-30        |                  | ľ      |  |  |  |

- En la pestaña Plan de Evaluación, subir el archivo Plan de evaluación, clic en "Guardar"
- Clic en "Procesar" / Aceptar

| oceso Acreditación 🖲 / Elaboración Plan de Evaluación    |                               |                   | Volver |
|----------------------------------------------------------|-------------------------------|-------------------|--------|
| Plan De Evaluación                                       |                               |                   |        |
| Documentos anteriores                                    |                               |                   |        |
| NOMBRE                                                   | USUARIO                       | FECHA DE CREACIÓN | ACCIÓN |
| Solicitud de Acreditación                                | Maria Fernanda Lema           | 2025-01-22 13:18  | 🕒 Ver  |
| Anexos de la Solicitud de Acreditación                   | Maria Fernanda Lema           | 2025-01-13 22:08  | 🕒 Ver  |
| Propuesta del Equipo Evaluador                           | KARLA LORENA BAUTISTA HOYOS   | 2025-01-28 12:03  | 🗅 Ver  |
| Matriz de Riesgo                                         | KARLA LORENA BAUTISTA HOYOS   | 2025-01-27 16:11  | 🕒 Ver  |
| (Evaluación Documental) Informe de Evaluación Documental | PATRICIA ELIZABETH BACA TERÁN | 2025-01-28 11:49  | 🕒 Ver  |
| Todos los campos con un (*) son obligatorios.            |                               |                   |        |
| Designaciones Equipo Evaluador                           |                               |                   |        |
| IOMBRE                                                   | Тіро                          | FECHA             |        |
| ULLY TERESA SAENZ SERRANO                                | Evaluador                     | 2025-01-27 16:10  | 🗅 Ver  |
| ATRICIA ELIZABETH BACA TERAN                             | Evaluador Lider               | 2025-01-27 16:10  | 🗅 Ver  |
| nexos                                                    |                               |                   |        |
| lan de evaluación *                                      |                               |                   |        |
|                                                          |                               |                   |        |

**Nota:** Procesos a gestionar por el OEC, esperar una notificación para continuar con la certificación.

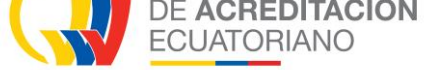

#### 4.5 Evaluación In Situ / Remota

- Menú Proceso Acreditación Líder / Evaluación In Situ/Remota.
- En la pestaña *Elaboración de Informe de Evaluación In Situ / Remota*, clic en la acción "Editar"

| Proceso Acreditación 🗷 / Elaboración de Informe de Evaluación In Situ / Remota |                                      |                     |                     |                      |                     |             |  |  |  |
|--------------------------------------------------------------------------------|--------------------------------------|---------------------|---------------------|----------------------|---------------------|-------------|--|--|--|
| Alcances Registrados 👘 Informe De Evo                                          | aluación In Situ / Remota            |                     |                     |                      |                     |             |  |  |  |
| Documentos anteriores                                                          |                                      |                     |                     |                      |                     |             |  |  |  |
| NOMBRE                                                                         | USUARIO                              |                     | FECHA DE CR         | EACIÓN               | ACCIÓN              |             |  |  |  |
| Solicitud de Acreditación                                                      |                                      | Maria Fernanda Le   | ema                 | 2025-01-22 13:18     |                     | 🗅 Ver       |  |  |  |
| Anexos de la Solicitud de Acreditación                                         |                                      | Maria Fernanda Le   | Maria Fernanda Lema |                      |                     | 🗅 Ver       |  |  |  |
| Deservate del Ferrie - Freiredes                                               |                                      |                     |                     | 0005 01 00 10:00     |                     | D. Ver      |  |  |  |
| Proceso Acreditación 🖲 / Pla                                                   | n de Evaluación                      |                     |                     |                      |                     | 🔓 Refrescar |  |  |  |
| Elaboración Plan De Evaluación                                                 | 🖞 Elaboración De Informe De Evaluaci | ón In Situ / Remota |                     |                      |                     |             |  |  |  |
| Expediente Tipo de<br>Acreditacion                                             | OEC                                  | Тіро                | Codigo              | Fecha de<br>Registro | Días<br>Disponibles | Acción      |  |  |  |
| E-SAE-OI-25- Acreditación<br>0015 Inicial                                      | Unnoparts QA                         | Evaluacion          | SAE-I-25-<br>0150   | 2025-01-30           | 87                  | C           |  |  |  |

- Subir los documentos que se solicita
- ¿Existe no conformidades? SI / NO.

| Drag & Drop<br>Navegar                                                                                                    |                                          |        |
|----------------------------------------------------------------------------------------------------|------------------------------------------|--------|
| Tamaño máximo de cada archivo 8MB                                                                                               | Matriz de Análisis de riesaas y programa |        |
| Informe de evaluación in-situ kemota<br>Seleccionar Archivo Browse                                                              | Seleccionar Archivo                      | Browse |
| ¿Existen no conformidades?<br>NO SI<br>Si desea agregar archivos extras, ingresar en la siguiente sección:<br>+ Agregar archivo |                                          |        |
| Después de Guardar deberá Procesar el registro                                                                                  |                                          |        |
| Guardar Procesar                                                                                                    |                                          |        |

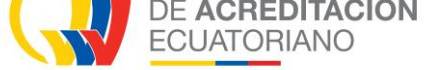

¿Existen no conformidades?

"NO", La solicitud pasa a la bandeja del gestor técnico al menú de Acreditaciones /Comisión de acreditación

"SI", La solicitud pasa a la bandeja del OEC al menú Proceso Acreditación / Plan de acción

Clic en "Guardar"

Clic en "Procesar" / Aceptar

**Nota:** *Procesos a gestionar por el OEC, esperar una notificación para continuar con la certificación.* 

#### 4.6 Revisión del Plan de Acción

- Menú Proceso Acreditación Líder / Revisión del Plan de Acción
- En la pestaña Revisión del Plan de Acción, clic en la acción "Editar"

| Plan de Acción 🖲 / Revisión del Plan de Acción |                      |                         |                 |            |                   |                   |                                | 🔓 Refrescar         |          |
|------------------------------------------------|----------------------|-------------------------|-----------------|------------|-------------------|-------------------|--------------------------------|---------------------|----------|
| ~                                              | Revisión Del Plan De | Acción                  |                 |            |                   |                   |                                |                     |          |
|                                                | Expediente           | Tipo acreditación       | OEC             | Тіро       | Código            | Fecha<br>creación | Estado                         | Días<br>Disponibles | Acciones |
|                                                | E-SAE-OI-25-<br>0015 | Acreditación<br>Inicial | Unnoparts<br>QA | EVALUACION | SAE-I-25-<br>0150 | 2025-01-24        | Revisión del Plan de<br>acción | 0                   |          |

• Llenar el formulario con lo que se solicite

#### • Clic "Guardar", Clic en "Procesar" / Aceptar

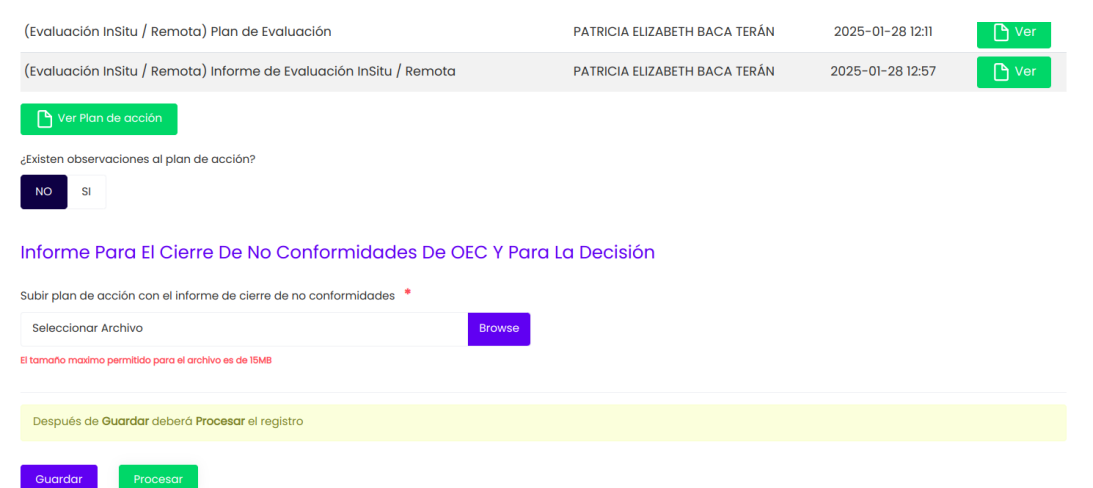

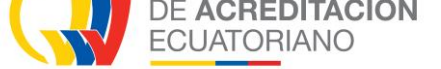

| Acciones correctivas IP / Evaluación In Situ/Remota                                                      | Volver              | Procesar          |        |
|----------------------------------------------------------------------------------------------------|---------------------|-------------------|--------|
| Solicitar evidencia adicional No Si                                                                      |                     |                   |        |
| Informe de Cierre de No Conformidades del OEC y para la decisión. *<br>Borrador de Resolución.pdf Browse |                     |                   |        |
| Solicitar extensión de tiempo                                                                            |                     |                   |        |
| Documentos anteriores                                                                                    |                     |                   |        |
| NOMBRE                                                                                                   | USUARIO             | FECHA DE CREACIÓN | ACCIÓN |
| Solicitud de Acreditación                                                                                | Maria Fernanda Lema | 2025-01-22 13:18  | Ver    |
| Anexos de la Solicitud de Acreditación                                                                   | Maria Fernanda Lema | 2025-01-13 22:08  | P Ver  |

**Nota:** *Procesos a gestionar por el OEC, esperar una notificación para continuar con la certificación.* 

#### 4.7 Acciones correctivas

Menú: Proceso Acreditación Líder / Acciones correctivas

En la pestaña Revisión Acciones Correctivas Evidencias, clic en la acción "Procesar"

| Acciones correc      | :Ciones correctivas 🖭 / Revisión acciones correctivas evidencias |                 |            |                   |                   |                                             |                     | 😋 Refrescar |
|----------------------|------------------------------------------------------------------|-----------------|------------|-------------------|-------------------|---------------------------------------------|---------------------|-------------|
|                      | s Correctivas Evidencias                                         | 5               |            |                   |                   |                                             |                     |             |
|                      |                                                                  | _               |            |                   |                   |                                             |                     |             |
| Expediente           | Tipo acreditación                                                | OEC             | Тіро       | Código            | Fecha<br>creación | Estado                                      | Días<br>Disponibles | Acciones    |
| E-SAE-OI-25-<br>0015 | Acreditación<br>Inicial                                          | Unnoparts<br>QA | EVALUACION | SAE-I-25-<br>0150 | 2025-01-24        | Revision Acciones Correctivas<br>Evidencias | 10                  | C           |

- Llenar el formulario con lo que se solicite
- Clic en "Procesar" / Aceptar

**Nota:** *Procesos a gestionar por las diferentes áreas del SAE con el objetivo de obtener la certificación.*